## **Observations – Changing Observation Chart Types and** Frequency

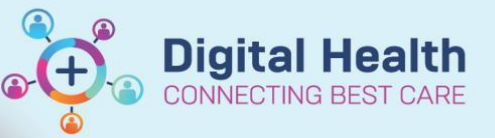

**Digital Health Quick Reference Guide** 

This Quick Reference Guide will explain how to:

Change Observation Chart Types and Frequency

## **Changing Observation Chart Types**

- 1. From the Table of Contents, select **Observation Chart**
- 2. Click on the Chart Name Hyperlink

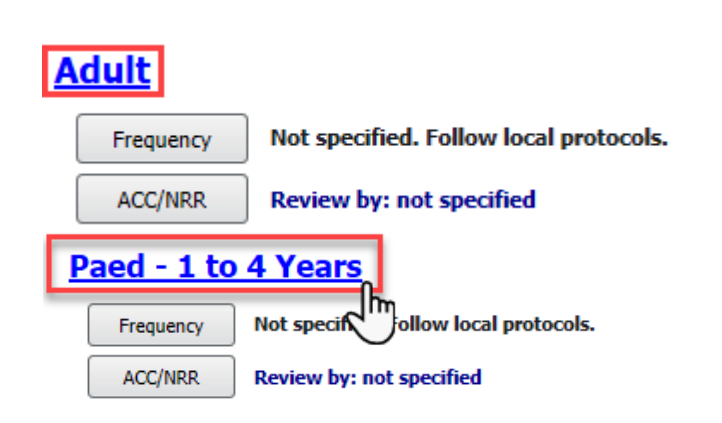

Observation Chart

- CERNERZZZPRDTEST, MLMEDSTWO Male 4 Years
- 3. Select the appropriate chart for the patient

select Submit

Please Select a Chart for this Patient 12 Years and Over

- Adult (DEFAULT)
- ICU
- O MORC Antenatal
- O MORC Postnatal

Please Select a Chart for this Patient O Paed - 3 to 12 Months

- Paed 1 to 4 Years (DEFAULT)
- O Paed 5 to 11 Years

## Reason for Chart Change

Submit Cancel

4. Fill in the Reason for Chart Change and

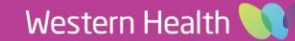

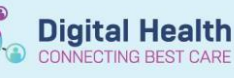

5. Check the Chart Name Hyperlink on the top left corner of the Observation Chart to check if it has successfully changed

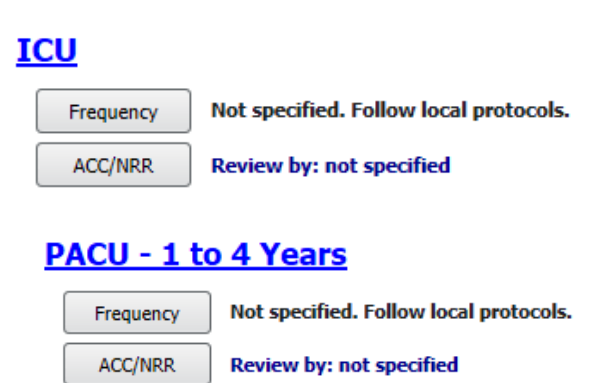

CERNERZZZPRDTEST, MLMEDSTWO Male 4 Years

## In

- Important
- EMR Paediatric Observation Charts will automatically default to the patient's age on admission.
- If the patient age increments to the next age group during admission, staff will need to manually change to the next observation chart age group if clinically appropriate
- Newborns who stay longer than 3 month and require a 3 to 12 month chart will need to change to the Paed

   3 to 12 Months (Long Stay) chart EMR Paediatric Observation Charts will automatically default to the
   patients age on admission

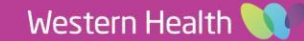